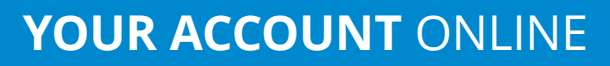

### **ACCESSING INVOICES IN 3 STEPS**

## STEP 1

### Sign In to Your Account at chadwellsupply.com

#### Forgot Password?

- Click the "Forgot Password"
- Enter your email address.

You will receive an email to reset your password.

- Need to Register?
  - Click "Register Here"
  - Choose the "I Have an Existing Chadwell Supply Account" option.
  - Enter the information requested.

If you provide a valid invoice number (dated within the last 30-days), you will receive immediate access.

# STEP 2 Click on "Pay My Invoices"

## STEP 3 Use the Tabs to View Invoices

- Unpaid Invoices
- Invoice History

## **Invoice Tab**

- View and Download PDF of Invoices
- Select and Pay Invoices
- ► Sort by:
  - Invoice Number
  - Date
  - Purchase Order

| Sector         Account: SUSL ANT: * Cartie           * / Custore         * / Custore                                                                                                    | Shadwell>                                                                       |                                    |                                                             |                                        |                                                                    |                                       | Home   About   Careers   Contact  <br>Products - Services - Resources |                |       |                                              |   |
|----------------------------------------------------------------------------------------------------|---------------------------------------------------------------------------------|------------------------------------|-------------------------------------------------------------|----------------------------------------|--------------------------------------------------------------------|---------------------------------------|-----------------------------------------------------------------------|----------------|-------|----------------------------------------------|---|
| Notices         Invoices           Quid code                                                                                                    | Search                                                                          | ٩                                  |                                                             |                                        |                                                                    |                                       | Account: SANS                                                         | APTS 🔹 🐂       | Cart: |                                              |   |
| Number         Number         Numer         Numer         Numer <th></th> <th>Invo</th> <th>oices</th> <th></th> <th></th> <th></th> <th></th> <th></th> <th></th> <th></th> <th></th>                                                                                                    |                                                                                 | Invo                               | oices                                                       |                                        |                                                                    |                                       |                                                                       |                |       |                                              |   |
| quick chiere                                                                                                    | 3)                                                                              | Unpai                              | d Invoices                                                  | e History                              |                                                                    |                                       |                                                                       |                | Rect  |                                              |   |
| Qual case         Image: Statements         Image: Statements         I |                                                                                 | 0-30 Di                            | ays: 31-60 Days:                                            | 61-90 Days:                            | 91+ Days: T                                                        | otal Due:                             |                                                                       |                |       |                                              |   |
| Notices         Orders/Quarks         To pay involves, first setset the involves you wish to pay, then click one the payment buttoms below:         Orders/Quarks         Orders/Quarks                                           | Quick Order                                                                     | \$13,419                           | 0.74 \$0.00                                                 | \$0.00                                 | \$0.00 \$                                                          | 13,419.74                             |                                                                       |                |       |                                              |   |
| Videological         Diseical           Invitacis         Satementis         Satementis                                                                                                    | Purchase to any                                                                 | To pay in                          | voices, first select the                                    | invoices you                           | wish to pay, the                                                   | n click one the payment buttons be    | slow:                                                                 |                |       |                                              |   |
| Ministra         Select         Invoice*         Date         PO         Total         Action           Satementis         0 0043574         0 09/17/2021         13.13         0 51.05.00         Vew PD5 *           0 00432574         0 09/17/2021         13.13         0 51.05.00         Vew PD5 *           0 00422584         0 09/17/2021         13.10         51.05.00         Vew PD5 *           0 00422584         0 09/17/2021         13.00         51.05.00         Vew PD5 *           0 00422584         0 09/17/2021         13.00         S1.05.50         Vew PD5 *           0 00422584         0 09/17/2021         13.00         S1.05.50         Vew PD5 *           0 00422584         0 09/17/2021         13.00         S1.05.50         Vew PD5 *           0 00422584         0 09/17/2021         13.00         S1.05.50         Vew PD5 *           0 00422584         0 09/17/2021         30.0         S1.05.50         Vew PD5 *           V Account         Settements         100/0000         S1.15.50         Vew PD5 *         Vew PD5 *           0 0422584         0 09/17/2021         31.0          Vew PD5 *           0 042264         0 09/17/2021         31.0                                                                                                    | Invoicer                                                                        | O Select                           | Select All                                                  |                                        |                                                                    |                                       |                                                                       |                |       |                                              |   |
| statements         0         0023674         0021021         1274         87,005.00         Wee PDF           0         0022084         009172021         13.3         150.02         Wee PDF           0         0022084         009172021         1212         151.307.37         Wee PDF           0         0022084         009172021         1210         151.805.00         Wee PDF           0         0022084         009172021         130         151.55         Wee PDF           0         00422084         091772021         130.80         Wee PDF         1           0         00422084         091772021         130.80         Wee PDF         1           0         00422084         091772021         130.80         Wee PDF         1           0         Wee PDF         Immice         1         0         1         1         1         1         1         1         1         1         1         1         1         1         1         1         1         1         1         1         1         1         1         1         1         1         1         1         1         1         1         1         1         1                                                                                                    | involces                                                                        | Select                             | Invoice#                                                    | e#                                     |                                                                    | PO                                    | Total                                                                 | Action         |       |                                              |   |
| 0022984         00172021         133         1122         151377         Very PDF           0022984         001772021         1212         151377         Very PDF           0022984         001772021         1310         1129         113900         Very PDF           0022984         001772021         1308         113910         Very PDF         Larent 100           00422984         001772021         1308         115150         Very PDF         Larent 100           00422984         001772021         1308         115150         Very PDF         Larent 100           Very Colorated Instance         Very Colorated Instance         Very Colorated Instance         Set Teston         Set Teston         Set Teston           Very Colorated Instance         Invoice Filosor         Very Colorated Instance         Very PDF         Very PDF           Very Colorated Instance         Invoice Filosor         Very PDF         Very PDF         Very PDF           Very Colorated Instance         00172021         3313         Very PDF         Very PDF           Very PDF         00422984         09172021         3310         Very PDF         Very PDF           Very PDF         00422984         09172021         3310         Very PDF         <                                                                                                    | Statements                                                                      | 0                                  | 00423674                                                    |                                        | 09/21/2021                                                         | 1274                                  | \$7,095.00                                                            | View PDF       | ^     |                                              |   |
| 042294         09/17/2021         12/2         \$1,337.3         Yew PDF           042294         09/17/2021         13/0         \$1,808.00         Yew PDF           042294         09/17/2021         13/0         \$1,815.50         Yew PDF           0422944         09/17/2021         13/0         \$1,815.50         Yew PDF           0422944         09/17/2021         13/0         \$1,815.50         Yew PDF           0422944         09/17/2021         13/0         \$1,815.50         Yew PDF           Yey Getectraf Nuclear         Yey Getectraf Nuclear         \$2,872         \$2           Wy Account         Invoice History         Yey Getectraf Nuclear         Yew PDF           Very Edet Tables/rd         Yey Getectraf Nuclear         Yew PDF         Yew PDF           Very Edet Tables/rd         Yey Getectraf Nuclear         Yew PDF         Yew PDF           Very Edet Tables/rd         Yew PDF         Yew PDF         Yew PDF           Very Edet Tables/rd         Yew PDF         Yew PDF         Yew PDF           Very Edet Tables/rd         Yew PDF         Yew PDF         Yew PDF           Very Edet Tables/rd         Yew PDF         Yew PDF         Yew PDF           Very Edet Tables/rd         Yew PDF                                                                                                    |                                                                                 | 0                                  | 00422984                                                    |                                        | 09/17/2021                                                         | 1313                                  | \$180.22                                                              | View PDF       |       |                                              |   |
| Out22984         Opri/2021         13/0         Stando         Stando         Stan                                                                                                    |                                                                                 | 0                                  | 00422984                                                    |                                        | 09/17/2021                                                         | 1212                                  | \$1,337.37                                                            | View PDF       |       |                                              |   |
| 00422984         09477/2021         12.09         \$1,801.05         Week PDF           00422984         09477/2021         13.08         \$1,851.55         Week PDF           00422984         09477/2021         13.08         \$1,851.55         Week PDF           00422984         09477/2021         13.08         \$1,851.55         Week PDF           00422984         09477/2021         13.08         \$1,851.55         Week PDF           0042084         09477/2021         13.08         \$1,851.55         Week PDF           0042084         09477/2021         10.08         \$1,851.55         Week PDF           0042084         09477/2021         10.08         \$1,851.55         Week PDF           0042084         09477/2021         3313         Week PDF         \$1,851.55           00422984         09477/2021         3313         Week PDF         \$1,851.55           00422984         09477/2021         3310         Week PDF         \$1,851.55           00422984         09477/2021         3310         Week PDF         \$1,851.55           00422984         09477/2021         3310         Week PDF         \$1,851.55           00422984         09477/2021         3310         Week PDF                                                                                                    |                                                                                 | 0                                  | 00422984                                                    |                                        | 09/17/2021                                                         | 1310                                  | \$1,890.60                                                            | View PDF       |       |                                              |   |
| Odd2284         Op/17/2021         13/8         Status         Rsso           My Account         Invoices         Invoice History         Invoice History         Invoice History           • Account Settings         Odd2284         Op/17/2021         33/3         Vere PDF           • Account Settings         Invoice History         Odd284         Op/17/2021         33/3         Vere PDF           • Orders/Quotes         Odd284         Op/17/2021         33/3         Vere PDF         Odd284         Op/17/2021         33/3         Vere PDF           • Orders/Quotes         Odd2284         Op/17/2021         33/3         Vere PDF         Vere PDF           • Statements         Odd2284         Op/17/2021         33/3         Vere PDF         Vere PDF           • Odd2845         Op/17/2021         33/3         Vere PDF         Vere PDF         Vere PDF           • Odd2846         Op/17/2021         33/3         Vere PDF         Vere PDF         Vere PDF           • Odd2846         Op/17/2021         32/30         Vere PDF         Vere PDF         Vere PDF           • Odd2384         Op/17/2021         32/30         Vere PDF         Vere PDF         Vere PDF           • Odd2384         Op/17/2021         32/30<                                                                                                    |                                                                                 | 0                                  | 00422984                                                    |                                        | 09/17/2021                                                         | 1209                                  | \$1,301.05                                                            | View PDF       |       | Careers   Co                                 | į |
| My Account         Invoices           Darboard         , Account Settings           Quick Order Entry         0042844 009172021 3313           , Orders/Quotes         0042894 09172021 3310           Invoices         0042894 09172021 3210           Statements         0042284 09172021 3210           0042894 09172021 3210         View PDF           0042894 09172021 3210         View PDF           0042894 09172021 3210         View PDF           0042894 09172021 3210         View PDF           0042894 09172021 3210         View PDF           0042894 09172021 3210         View PDF           00422894 09172021 3210         View PDF           00422894 09172021 3210         View PDF           00422894 09172021 3210         View PDF           00422894 09172021 3210         View PDF           00422894 09172021 3210         View PDF           00422894 09172021 3210         View PDF           00422894 09172021 3210         View PDF           00422894 09172021 3210         View PDF           00422894 09172021 3210         View PDF           00422894 09172021 3210         View PDF           00422895 09142021 500ER         View PDF                                                                                                    |                                                                                 | U                                  | 00422984                                                    |                                        | 09/17/2021                                                         | 1308                                  | \$1,615.50                                                            | View PDF       | -     | Ra Paro                                      |   |
| My Account         Invoice           Dashboard         Uppid lines/           Account/Settings         Uppid lines/           Quick Ofder Entry         0x2394           Outsdard         0x2394           Purchase Frazory         0x22394           Out2394         091720201           Statements         0x22394           0x12394         091720201           Statements         0x22394           0x12394         091720201           0x12394         091720201           0x12394         091720201           0x12394         091720201           0x12395         091720201           0x12395         091720201           0x12395         091720201           0x12395         091720201           0x12395         091720201           0x12395         091720201           0x12395         091720201           0y12395         091720201           0x12395         091720201           0x12395         091720201           0y12395         091720201           0y12395         091720201           0y12395         091720201           0y12395         091720201           0y1                                                                                                    |                                                                                 |                                    |                                                             |                                        |                                                                    |                                       | Pa                                                                    | y Selected Inv | oices | CAPTE .                                      | 1 |
| Wy Account         Invoices           Destholard         Unpaid Invoice History           • Account Sectings         Invoice # Y           • Account Sectings         Invoice # Y           • Purchase History         0x42384           • Orders/Quotes         0x42384           • Orders/Quotes         0x42384           • Ox42384         0917/2021           • Statements         0x42384           • Ox42384         0917/2021           • Ox42384         0917/2021           • Ox42384         0917/2021           • Ox42384         0917/2021           • Ox42384         0917/2021           • Ox42384         0917/2021           • Ox42384         0917/2021           • Ox42384         0917/2021           • Ox42384         0917/2021           • Ox42384         0917/2021           • Oy19 2021         259           • Ox42384         0917/2021           • Oy19 2021         329           • Oy19 2021         339           • Oy19 2021         339                                                                                                    |                                                                                 |                                    |                                                             |                                        |                                                                    |                                       |                                                                       |                |       | SALIS .                                      |   |
| My Account         Invoice           Dashooard         upgel finderse 1 invoice history           - Account Settings         Invoice # V         P0         Account           Quick Order Entry         0042894         0921/0021         QI         View PDF           - Purchase History         00422844         09117/2021         3313         View PDF           Invoices         00422844         09117/2021         3310         View PDF           Invoices         00422844         09117/2021         3300         View PDF           Sastements         00422844         09117/2021         3209         View PDF           00422844         09117/2021         3308         View PDF         View PDF           00422844         09117/2021         3308         View PDF         View PDF           00422844         09117/2021         3308         View PDF         View PDF           00423846         09117/2021         3308         View PDF         View PDF           00423846         09117/2021         3308         View PDF         View PDF           00423846         09117/2021         3508         View PDF         View PDF                                                                                                    | A / Cust                                                                        | omer / Invoices                    |                                                             |                                        |                                                                    |                                       |                                                                       |                |       |                                              |   |
| Destholarid         Ungald Involuc History           • Account Settings         Involce # V         Date ▼         Po         Accion           Quick Order Entry         0x125874         092110201         G(C         Veen ® DF           • Purchase History         0x422844         091170201         3313         Veen ® DF           • Orders/Quotes         0x422844         091170201         3212         Veen ® DF           Involce # V         0x422844         091170201         3210         Veen ® DF           Involces         0x422844         091170201         3209         Veen ® DF           Statements         0x422844         091170201         3308         Veen ® DF           0x422844         091170201         3308         Veen ® DF         Veen ® DF           0x422844         091170201         3308         Veen ® DF         Veen ® DF           0x423844         091170201         3308         Veen ® DF         Veen ® DF           0x423845         091140201         3080         Veen ® DF         Veen ® DF           0x423845         091140201         3931         Veen ® DF         Veen ® DF                                                                                                    | My Accou                                                                        | nt                                 | Inve                                                        | oices                                  |                                                                    |                                       |                                                                       |                |       |                                              |   |
| Invoice         Total         Point         Action           • Account Settings         Invoice # relation         Invoice # relation         Invoice # relation           • Quick Order: Entry         0042384         09/17/2021         G1         Veree PDF           • Orders/Quotes         0042384         09/17/2021         3310         Veree PDF           Invoices         0042384         09/17/2021         3310         Veree PDF           Statements         0042384         09/17/2021         3300         Veree PDF           0042384         09/17/2021         3209         Veree PDF         0042384         09/17/2021           Statements         0042384         09/17/2021         3208         Veree PDF         0042384                                                                                                    | P                                                                               | ď                                  |                                                             |                                        |                                                                    |                                       |                                                                       |                |       |                                              |   |
| Model         Model         Date         PO         Action           Quick Order Entry         0032574         0901/0021         091/70021         091/70021         091/70021         091/70021         091/70021         091/70021         091/70021         091/70021         091/70021         091/70021         091/70021         091/70021         091/70021         091/70021         091/70021         091/70021         091/70021         091/70021         091/70021         091/70021         091/70021         091/70021         091/70021         091/70021         091/70021         091/70021         091/70021         091/70021         091/70021         091/70021         091/70021         091/70021         091/70021         091/70021         091/70021         091/70021         091/70021         091/70021         091/70021         091/70021         091/70021         091/70021         001/70021         001/70021         001/70021         001/70021         001/70021         001/70021         001/70021         001/70021         001/70021         001/70021         001/70021         001/70021         001/70021         001/70021         001/70021         001/70021         001/70021         001/70021         001/70021         001/70021         001/70021         001/70021         001/70021         001/70021         001/70021                                                                                                    | Uashboar                                                                        |                                    | Unpa                                                        | lid Invoid                             | Invoice Histor                                                     | Y                                     |                                                                       |                |       |                                              |   |
| Quick Order Entry         00423574         09/21/2021         Q         View PDF           • Furchase History         0042384         69/17/2021         3313         View PDF           • Orders/Quotes         0042384         69/17/2021         3212         View PDF           • Orders/Quotes         0042384         69/17/2021         3510         View PDF           Invalies         0042384         69/17/2021         350         View PDF           Statements         00422844         69/17/2021         350         View PDF           00422844         69/17/2021         350         View PDF         View PDF           00422844         69/17/2021         350         View PDF         View PDF           00422844         69/17/2021         350         View PDF         View PDF           00422844         69/17/2021         350         View PDF         View PDF           00423824         69/17/2021         350         View PDF         View PDF           00423842         69/17/2021         350         View PDF         View PDF           00423824         69/17/2021         350         View PDF         View PDF           00423824         69/17/2021         350         View PDF                                                                                                    | Uashboar                                                                        | t settings                         | Invoio                                                      | e# 🍸                                   | Date T                                                             | PO                                    |                                                                       |                | ٦     | Action                                       |   |
| • Purchase History         0042284         091772021         3313         View PDF           • Orders/Quotes         0042284         09177202         512         View PDF           • Orders/Quotes         0042284         09177202         330         View PDF           Invalices         0042284         09177202         330         View PDF           Statements         0042284         09177202         3308         View PDF           0042984         09177202         3308         View PDF           0042984         09177202         3308         View PDF           0042984         09177202         3308         View PDF           0042984         09177202         3531         View PDF                                                                                                    | Accour                                                                          |                                    | 00423                                                       | 674                                    | 09/21/2021                                                         | cj                                    |                                                                       |                |       | View PDF                                     |   |
| Orders/Quotes         0042394         09/170201         3212         Weer 005           Involces         0042394         09/170201         3300         View P05           Involces         0042394         09/170201         3209         View P05           Statements         0042394         09/170201         3308         View P05           0042394         09/170201         3308         View P05           0042395         09/140201         050E/R         View P05           0042395         09/130201         3531         View P05                                                                                                    | Accour     Quick Ore                                                            | der Entry                          |                                                             | 094                                    | 09/17/2021                                                         | 3313                                  |                                                                       |                |       | View PDF                                     |   |
| Unresruquotes         00422884         0917/2021         3310         View POF           Invoices         0042284         0917/2021         3209         View POF           Statements         00422844         0917/2021         3208         View POF           0042284         0917/2021         3308         View POF           0042285         09112/021         3383         View POF           00421952         09119/2021         3551         View POF                                                                                                    | Accour     Quick Ore     Purcha                                                 | se History                         | 00422                                                       | 204                                    |                                                                    |                                       |                                                                       |                |       | View PDF                                     |   |
| Involces         0042294         09/17/2021         3209         View PDF           Statements         0042294         09/17/2021         338         View PDF           00421932         09/14/2021         00DER         View PDF           00421932         09/14/2021         0DER         View PDF           00421932         09/19/2021         3951         View PDF                                                                                                    | Vashooa<br>+ Accour<br>Quick Ord<br>+ Purcha                                    | se History                         | 00422                                                       | 984                                    | 09/17/2021                                                         | 3212                                  |                                                                       |                |       |                                              |   |
| Statements         004298.4         09/72021         3338         Vew PDF           004298.9         09/14/2021         0DE/R         Vew PDF           00421532         09/13/2021         3551         Vew PDF                                                                                                    | <ul> <li>Accour</li> <li>Quick Dr</li> <li>Purcha</li> <li>Orders</li> </ul>    | ser Entry<br>se History<br>/Quotes | 00422<br>00422<br>00422                                     | 984<br>984                             | 09/17/2021<br>09/17/2021                                           | 3212<br>3310                          |                                                                       |                |       | View PDF                                     |   |
| 00421889 09/14/2021 ORDER View PDF<br>00421532 09/13/2021 3351 View PDF                                                                                                    | Accour     Quick Or     Purcha     Orders     Invoices                          | se History<br>/Quotes              | 00422<br>00422<br>00422<br>00422                            | 984<br>984<br>984                      | 09/17/2021<br>09/17/2021<br>09/17/2021                             | 3212<br>3310<br>3209                  |                                                                       |                |       | View PDF<br>View PDF                         |   |
| 00421532 09/13/2021 3351 View PDF                                                                                                    | Jashboar     Accour     Quick Orc     Purcha     Orders     Invoices            | rer Entry<br>se History<br>/Quotes | 00422<br>00422<br>00422<br>00422<br>00422                   | 984<br>984<br>984<br>984               | 09/17/2021<br>09/17/2021<br>09/17/2021<br>09/17/2021               | 3212<br>3310<br>3209<br>3308          |                                                                       |                |       | View PDF<br>View PDF<br>View PDF             |   |
|                                                                                                    | Accour     Accour     Quick Orr     Purche     Orders     Invoices     Statemen | se History<br>/Quotes              | 00422<br>00422<br>00422<br>00422<br>00422<br>00422<br>00422 | 984<br>984<br>984<br>984<br>984<br>889 | 09/17/2021<br>09/17/2021<br>09/17/2021<br>09/17/2021<br>09/14/2021 | 3212<br>3310<br>3209<br>3308<br>ORDER |                                                                       |                |       | View PDF<br>View PDF<br>View PDF<br>View PDF |   |

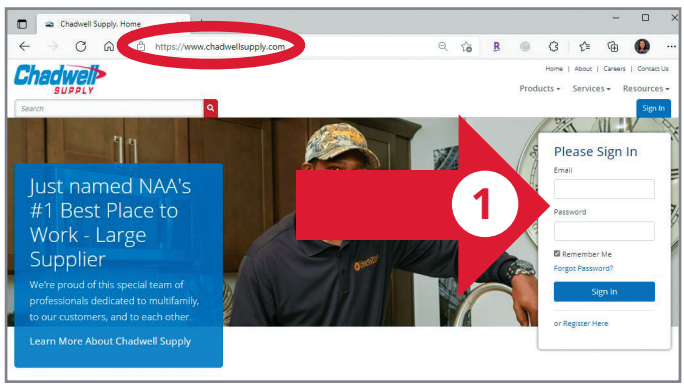

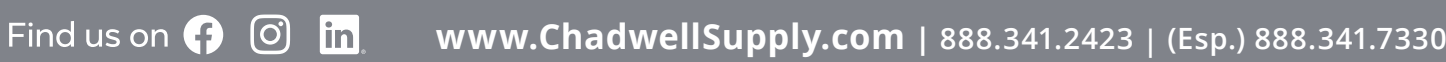

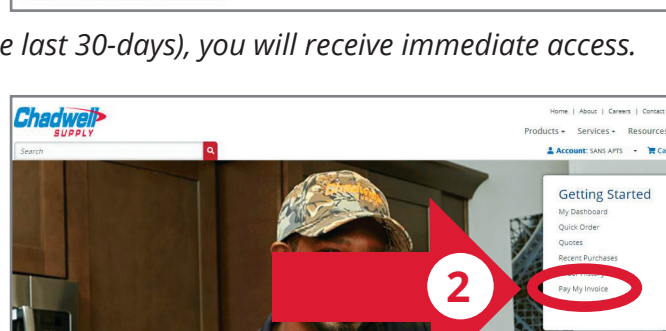

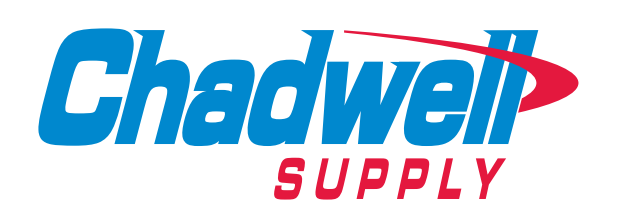